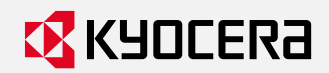

トナーコンテナの交換方法

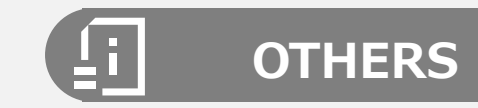

### トナーコンテナの交換方法

タッチパネルに「トナーが少なくなってます。」と表示されたときは、トナーの交換時期が近づいていますので、 交換用のトナーコンテナをご用意ください。トナーの発注は機器に張り付けてある保守受付窓口へご連絡ください。 「トナーがありません。」と表示されてから、すぐにトナーコンテナを交換してください。

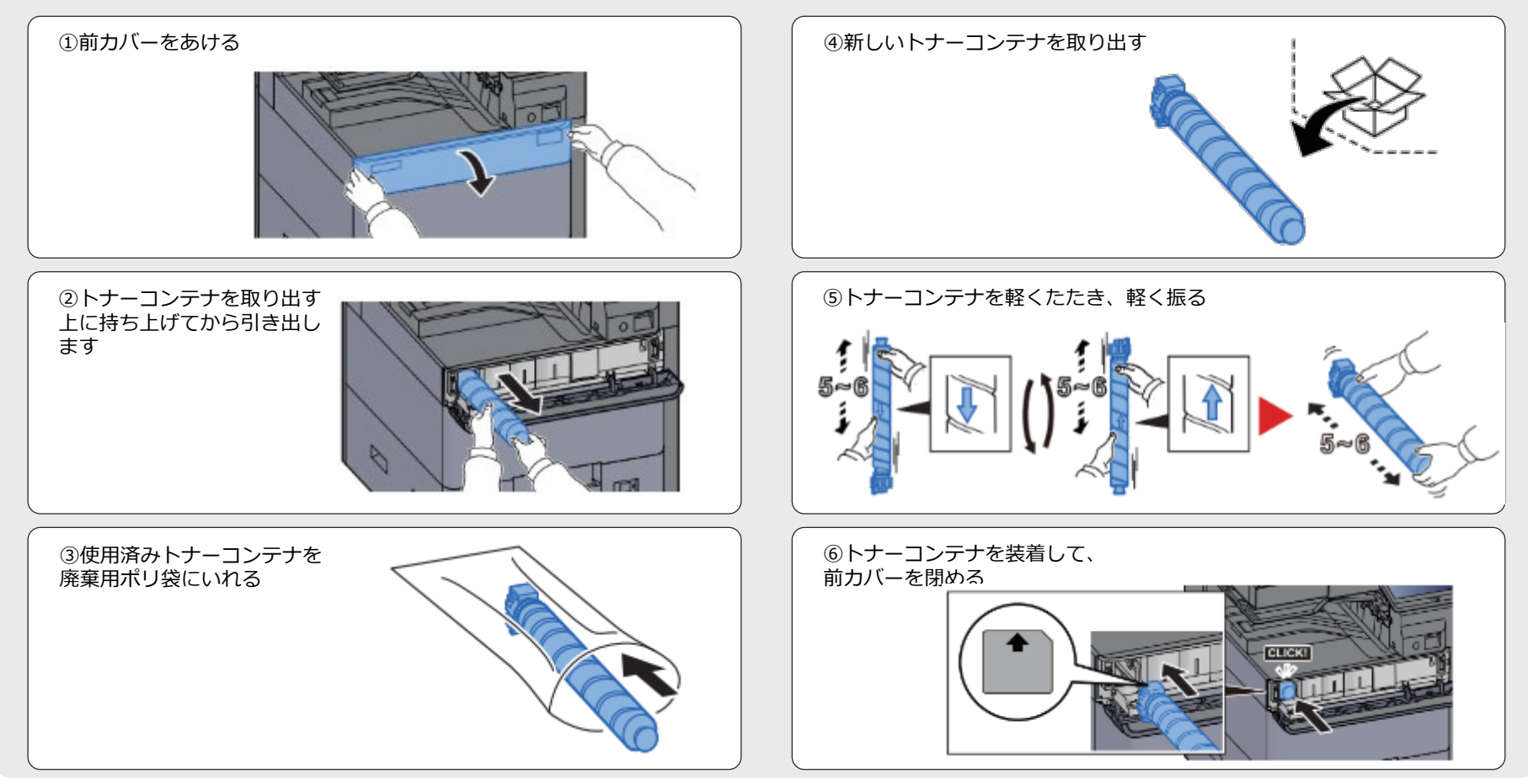

© 2022 KYOCERA Document Solutions Japan Inc.

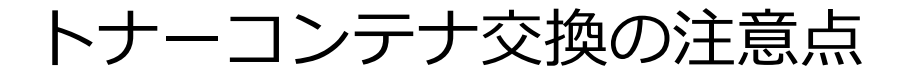

トナーコンテナには手で触れてはいけない部分があります。 トナーコンテナの交換の際は下記の点にご注意ください。

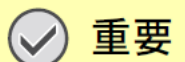

破線部分は手で触らないでください。

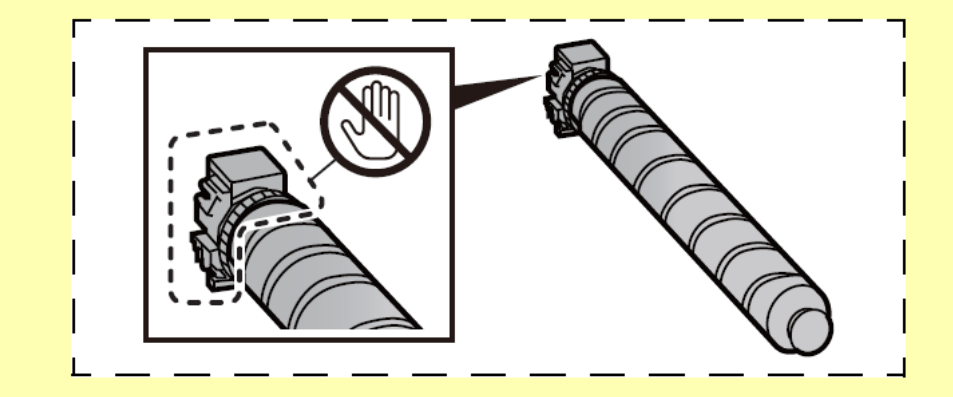

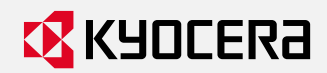

廃棄トナーボックスの交換方法

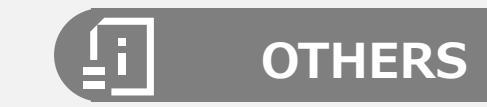

#### 廃棄トナーボックスの交換方法

タッチパネルに「まもなく廃棄トナーボックスがいっぱいになります。」と表示されたときは、新しい廃棄トナー ボックスをご用意ください。廃棄トナーボックスの発注は機器に張り付けてある保守受付窓口へご連絡ください。 タッチパネルに「廃棄トナーボックスを確認してください。」が表示されたときは、すぐに廃棄トナーボックスを交 換します。

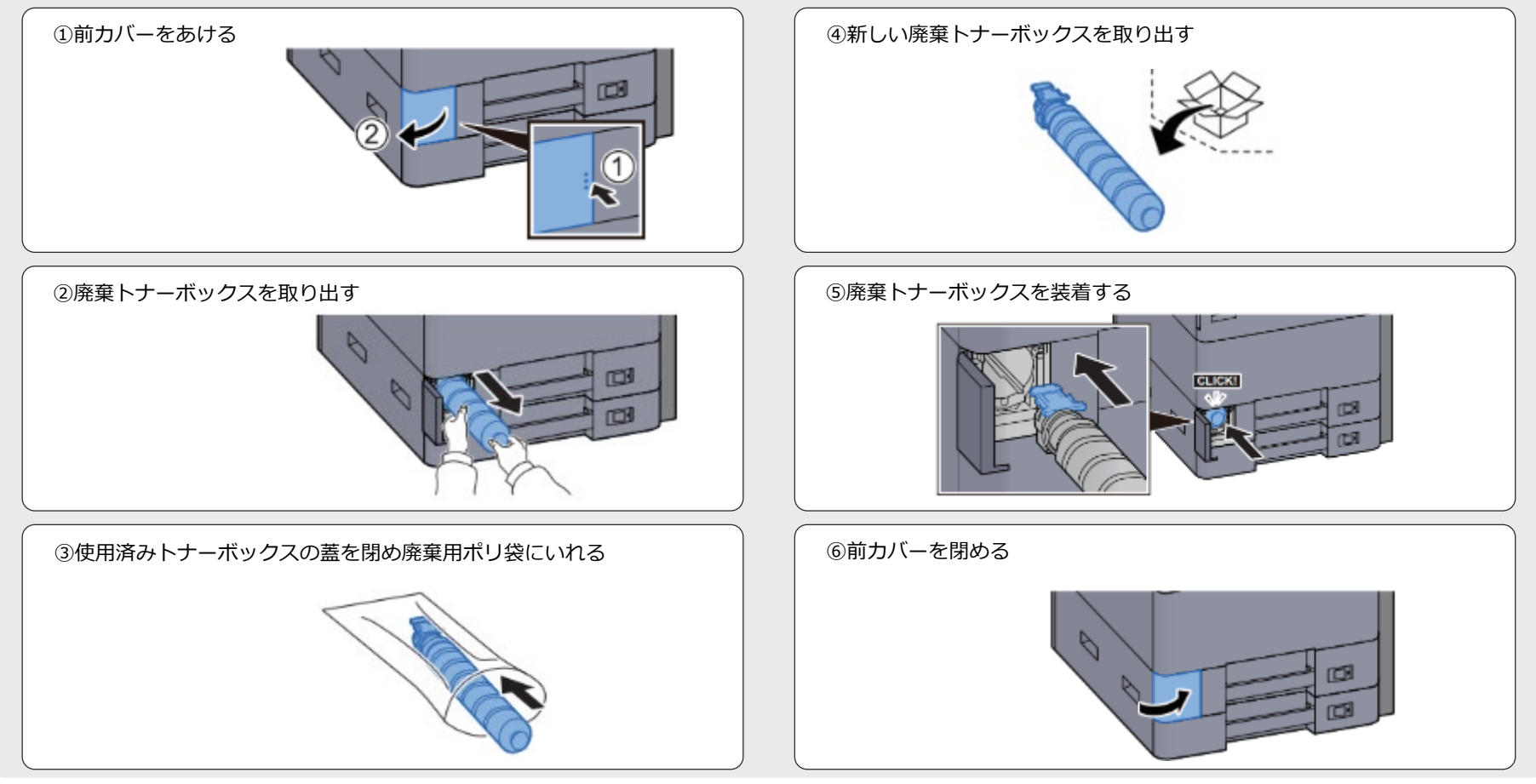

© 2022 KYOCERA Document Solutions Japan Inc.

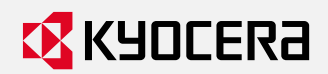

紙づまりの解除

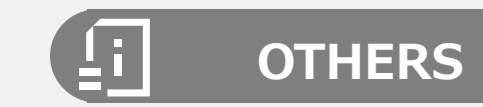

## 紙づまり表示の見かた

タッチパネルに表示された手順に従って紙づまりを処理してください。

- 1 紙づまりの位置情報を表示します。
- 2前の手順を表示します。
- 3次の手順を表示します。
- 4処理の手順を表示します。

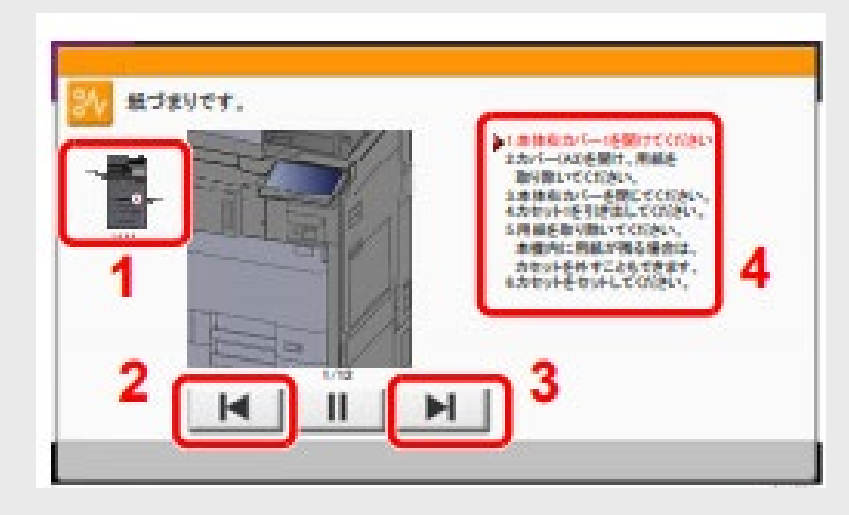

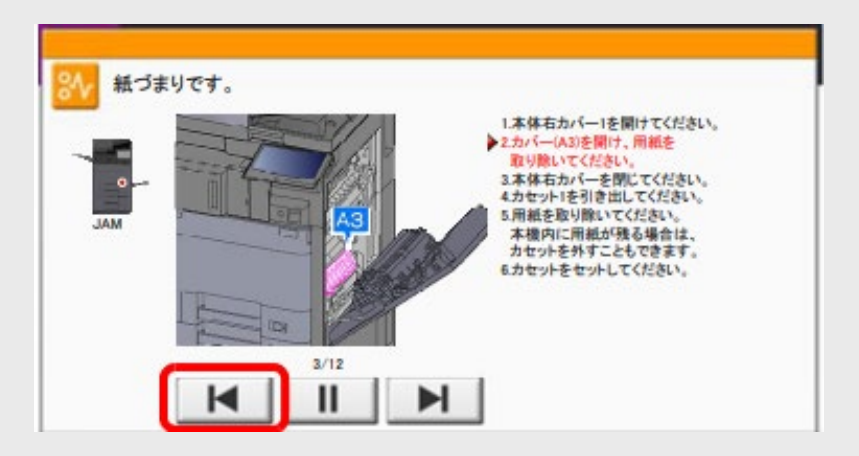

# 廃棄トナーボックス

「黒トナーコンテナ」が空になり交換した後は、空の容器を廃棄トナーボックスとして利用します。 空の黒トナーコンテナを廃棄トナーボックスとして利用する際は下記の点にご注意ください。

# ・①廃棄トナーボックスとして利用する場合に限り、モノクロプリンタとカラープリンタで 空の黒トナーコンテナを流用できます。

- カラープリンタの空の黒トナーコンテナをモノクロプリンタで廃棄トナーボックスに利用
- モノクロプリンタの空の黒トナーコンテナをカラープリンタで廃棄トナーボックスに利用

## ②印刷用のトナーコンテナはモノクロプリンタとカラープリンタで流用できません。

- モノクロプリンタ用の黒をカラープリンタで印刷に使いたい → ×できません
- カラープリンタ用の黒をモノクロプリンタで印刷に使いたい → ×できません

## ③ 「黒」の空トナーコンテナのみ廃棄トナーボックスとして利用できます。 他の色の空トナーコンテナは利用できません。

- カラープリンタのマゼンタを使い終えたので廃棄トナーボックスにしたい → ×できません
- モノクロプリンタの黒を使い終えたので廃棄トナーボックスにしたい → Oできます

※本マニュアルは京セラドキュメントソリューションズジャパン株式会社提供の資料を基に 本学用に一部を抜粋、追記して作成されたものです。